## How to Start Learning and get Certificate in eStore / Desktop

Step -1

#### After Check Out

Click on Start Learning

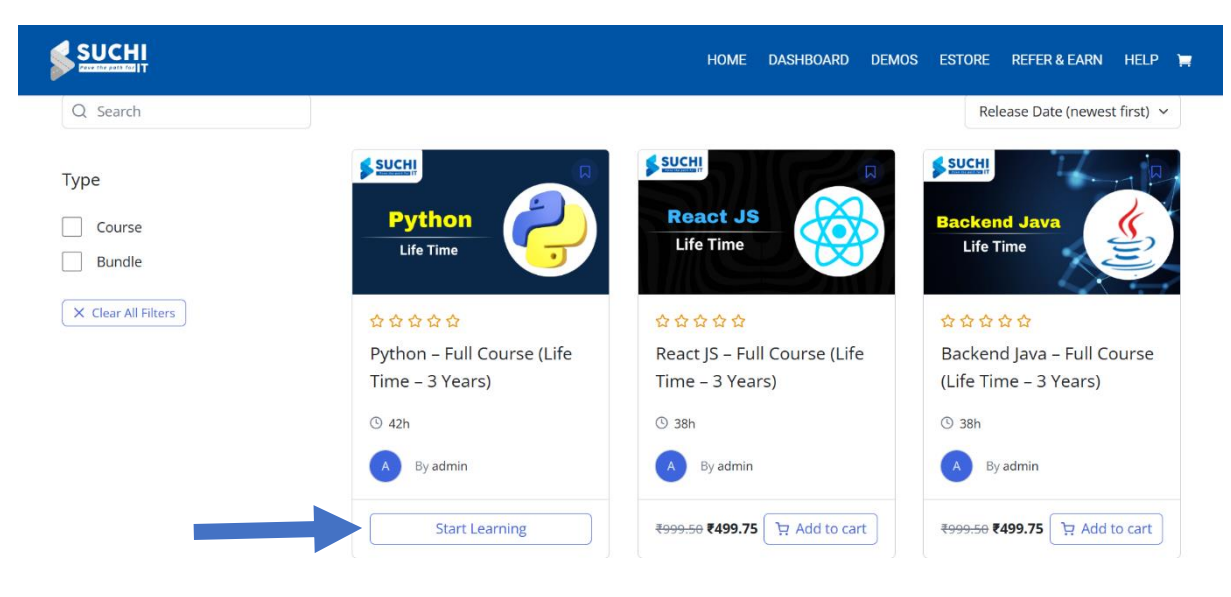

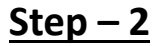

### It will be Redirected to course content page

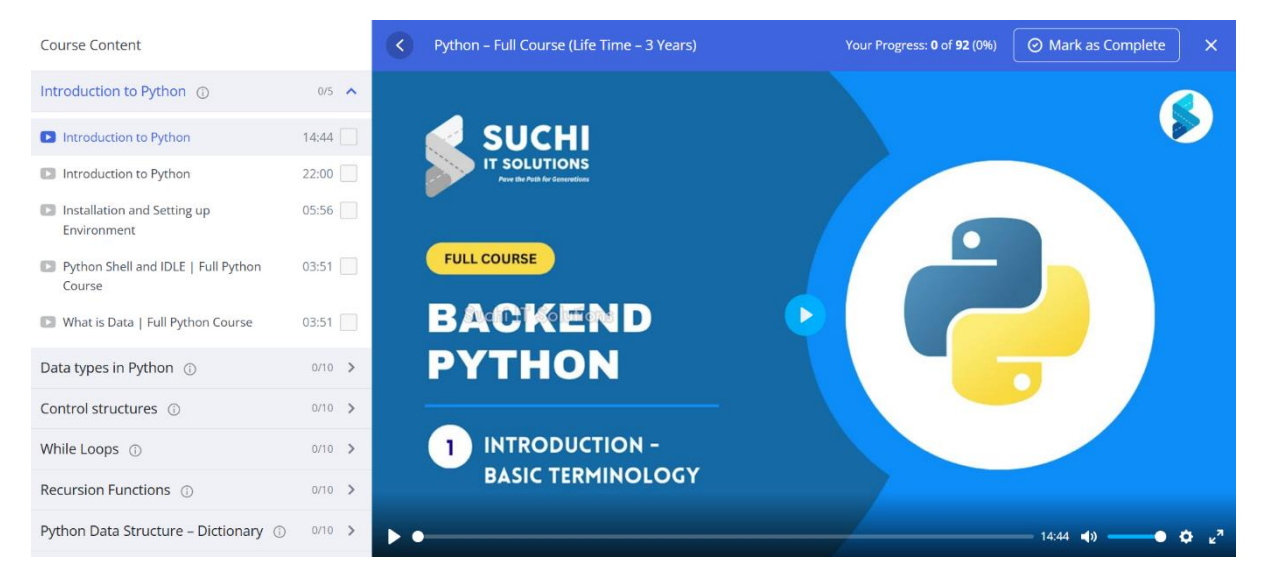

### <u>Step - 3</u>

# After Completion of all Classes you will get Certificate automatically

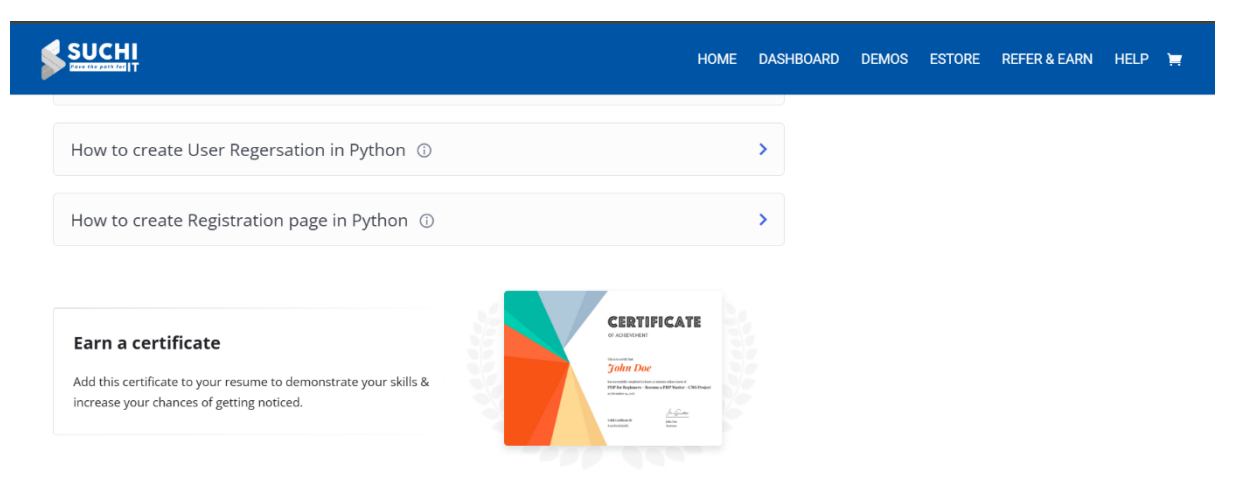